# Урок 3. Дані різних типів

| Слай<br>д № 1 | Ми вже знаємо, що відповіді користувача можна зберігати у змінних - своєрідних<br>контейнерах. Але виявляється, що залежно від того, який це контейнер, ми можемо зберігати<br>в ньому різні дані й виконувати над ними різні операції. |
|---------------|----------------------------------------------------------------------------------------------------|
|               |                                                                                                    |
|               |                                                                                                    |
|               | Запам'ятай: над різними даними виконуються різні операції.                                                                                                    |
| Слай<br>д № 2 | Розглянемо невелику програму, що додає два числа, які користувач вводить з<br>клавіатури.                                                                                                    |
|               | 😼 sum.py - C:/Users/User/AppData/Local/Programs/Python/ — 🗆 🗙                                                                                                    |
|               | File Edit Format Run Options Window Help                                                                                                    |
|               | a=input("Вкажіть число:")                                                                                                    |
|               | b=input("Вкажіть число:")                                                                                                    |
|               | c=a+b                                                                                                    |
|               | print(a, "+", b, "=", c)                                                                                                    |
|               |                                                                                                    |
|               | Ln: 4 Coi: 20                                                                                                    |
|               |                                                                                                    |
|               |                                                                                                    |
|               |                                                                                                    |
|               | Олесь покаже, як створити та виконати цю програму в середовищі Python.                                                                                                    |
|               |                                                                                                    |

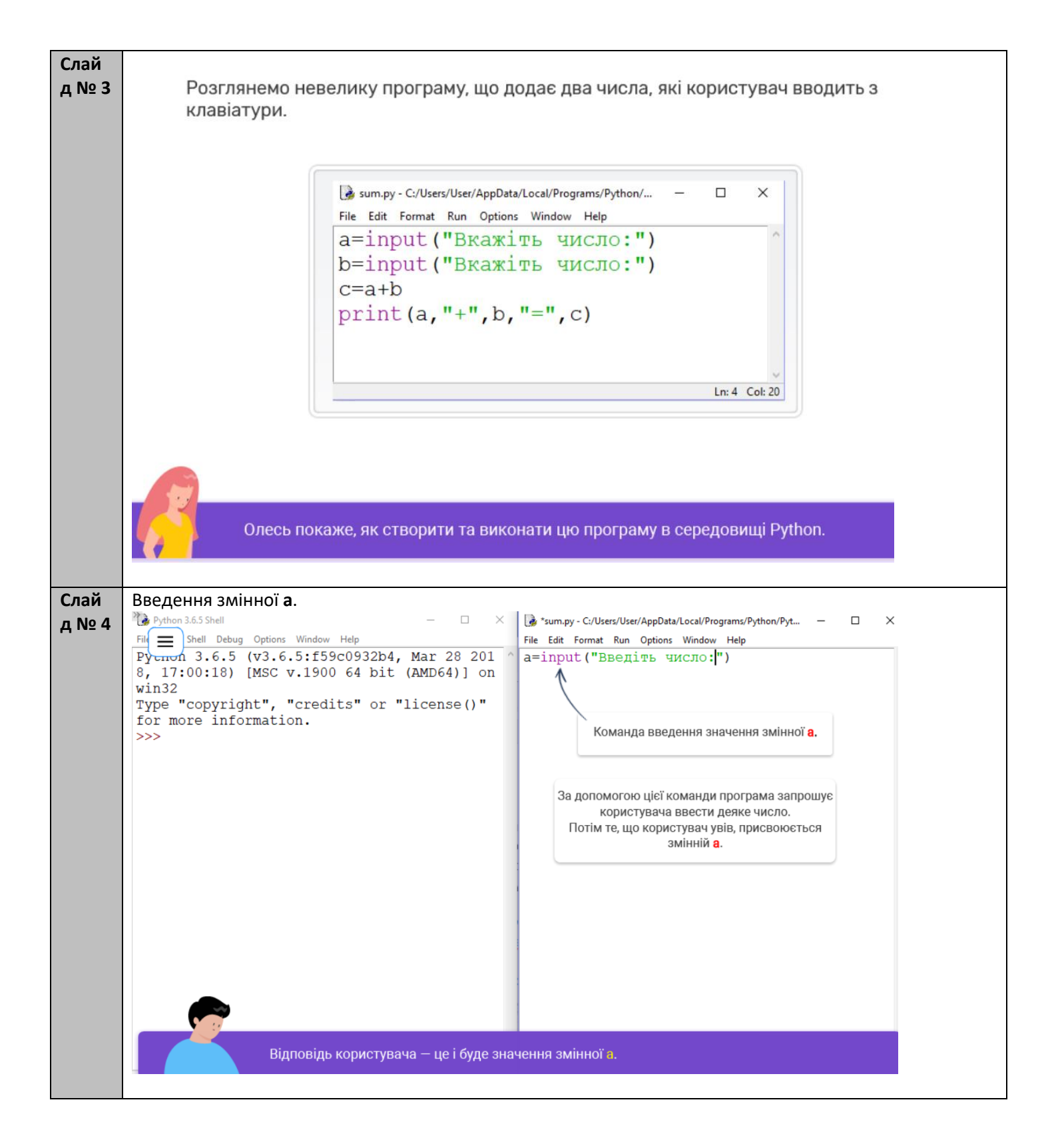

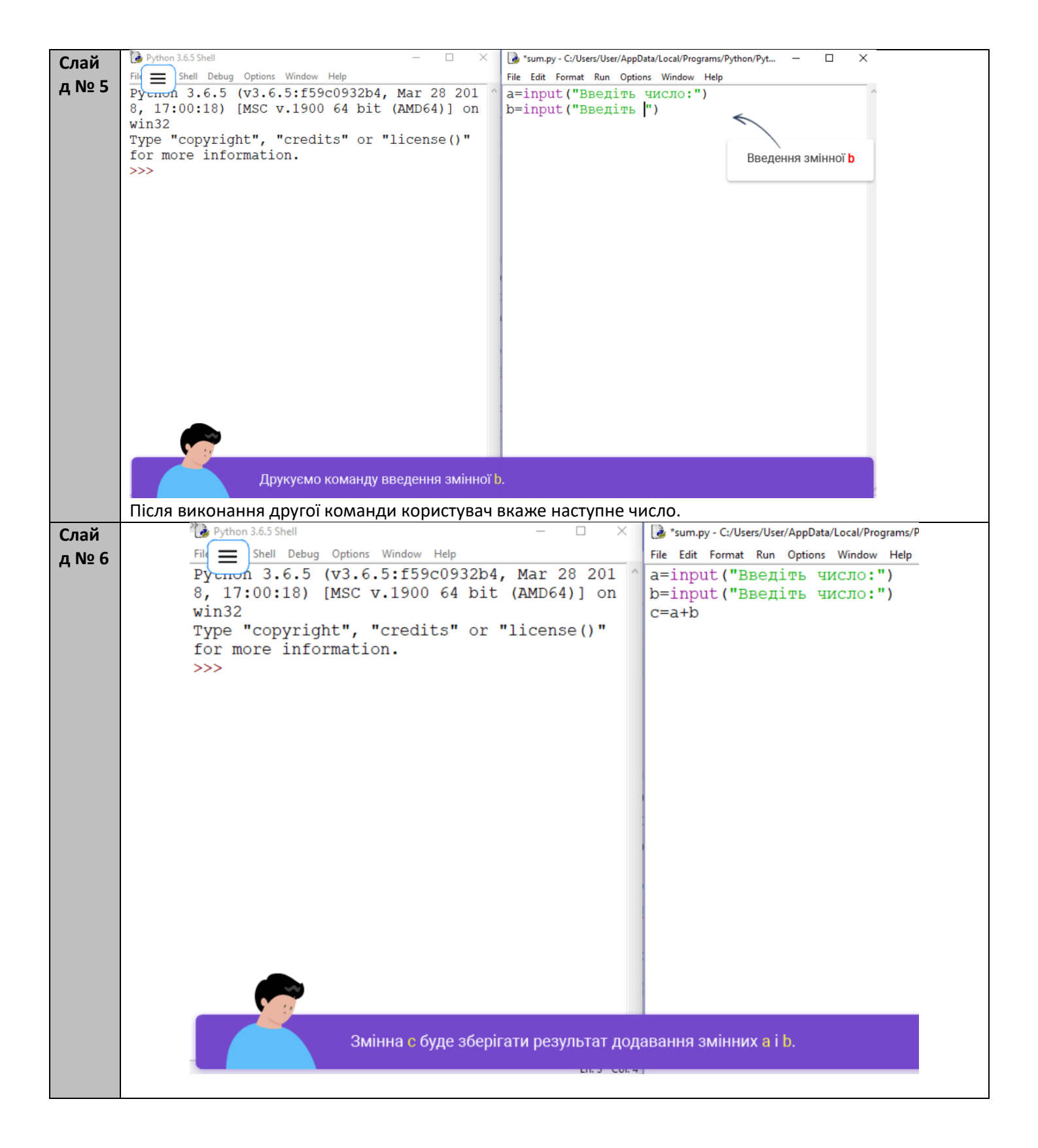

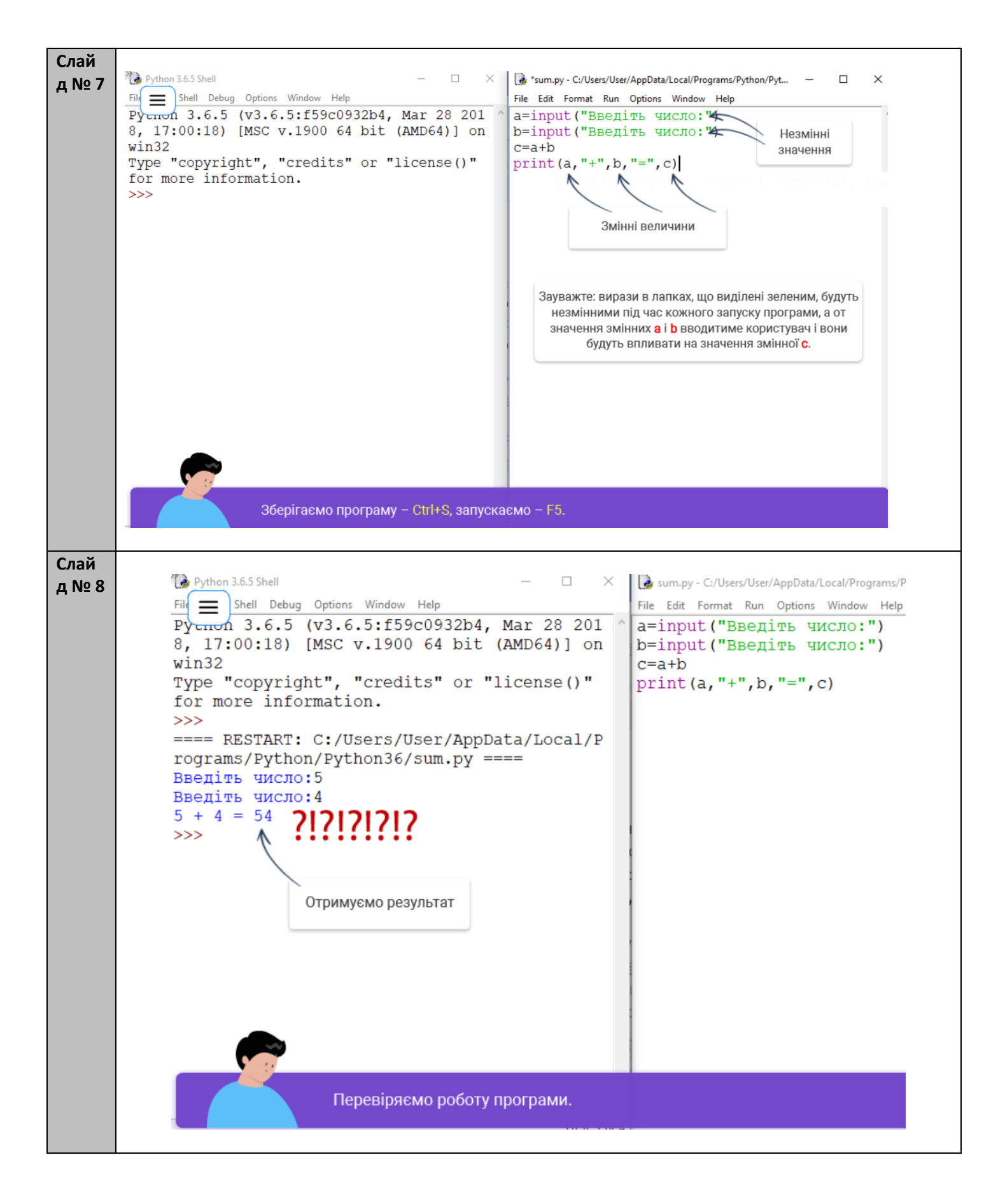

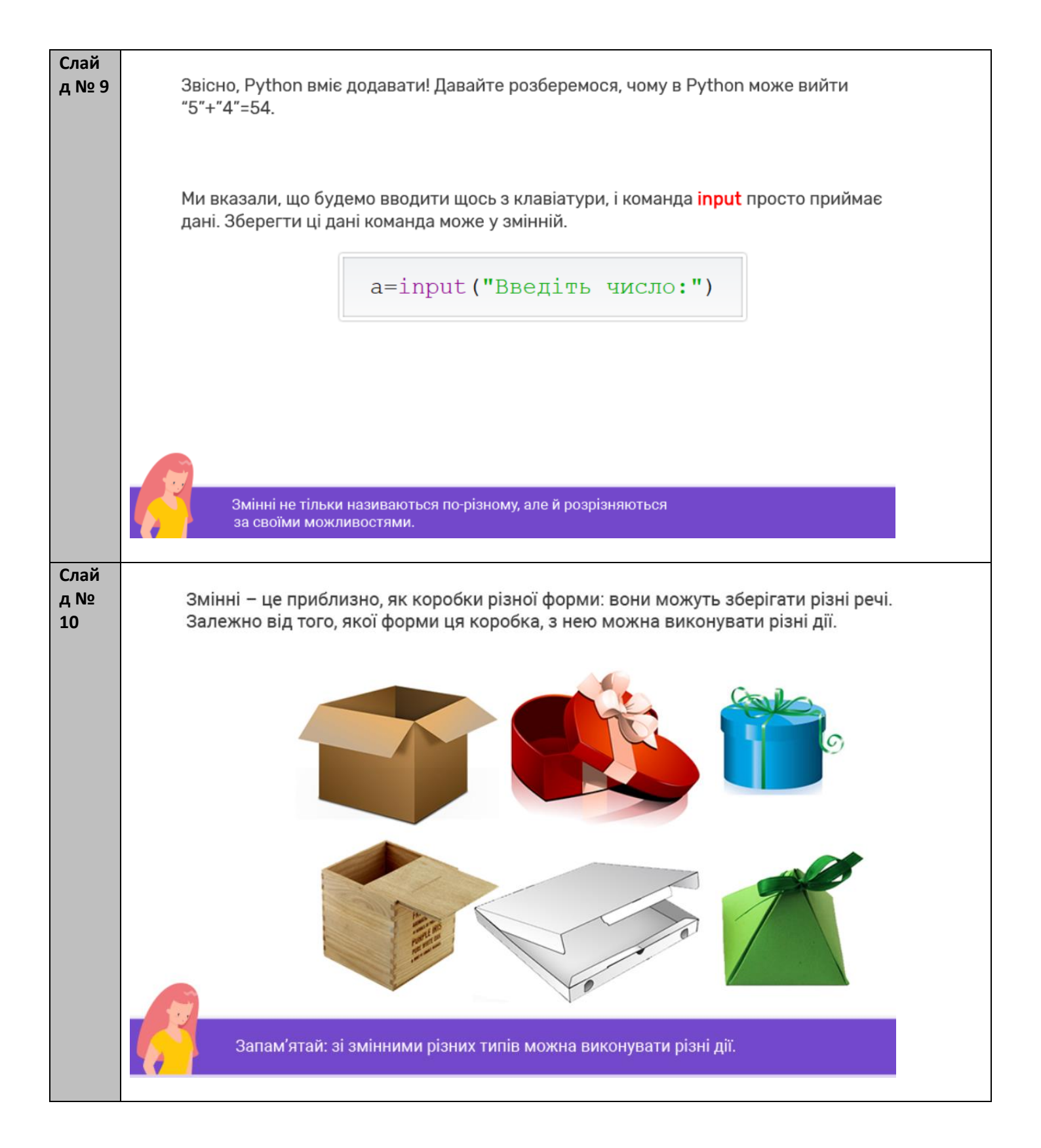

| Слай<br>д №<br>11 | Наприклад, коробки з піцею можна ле<br>А от коробочки-пірамідки – ні.          | егко скласти одна на одну.                |             |
|-------------------|--------------------------------------------------------------------------------|-------------------------------------------|-------------|
|                   | How Fresh Prove & Hod Fresh Prove                                              |                                           |             |
|                   | Запам'ятай: зі змінними різних типів                                           | в можна виконувати різні дії.             |             |
| Слай<br>д №<br>12 | На сьогодні нам достатньо знати, що б<br>Причому числа бувають цілі та дробові | увають змінні для зберігання тексту<br>і. | / та чисел. |
|                   | Текст                                                                          | Числа                                     |             |
|                   |                                                                                | F                                         | À           |
|                   | "Привіт"                                                                       | цілі                                      | дробові     |
|                   | "1 Вересня"                                                                    | 123456789                                 | 0.5         |
|                   |                                                                                | 0                                         | -7.25       |
|                   | "098"                                                                          | -25                                       |             |
|                   | Запам'ятай: у змінних можна зберіга:                                           | ти текст та числа.                        |             |
|                   |                                                                                |                                           |             |

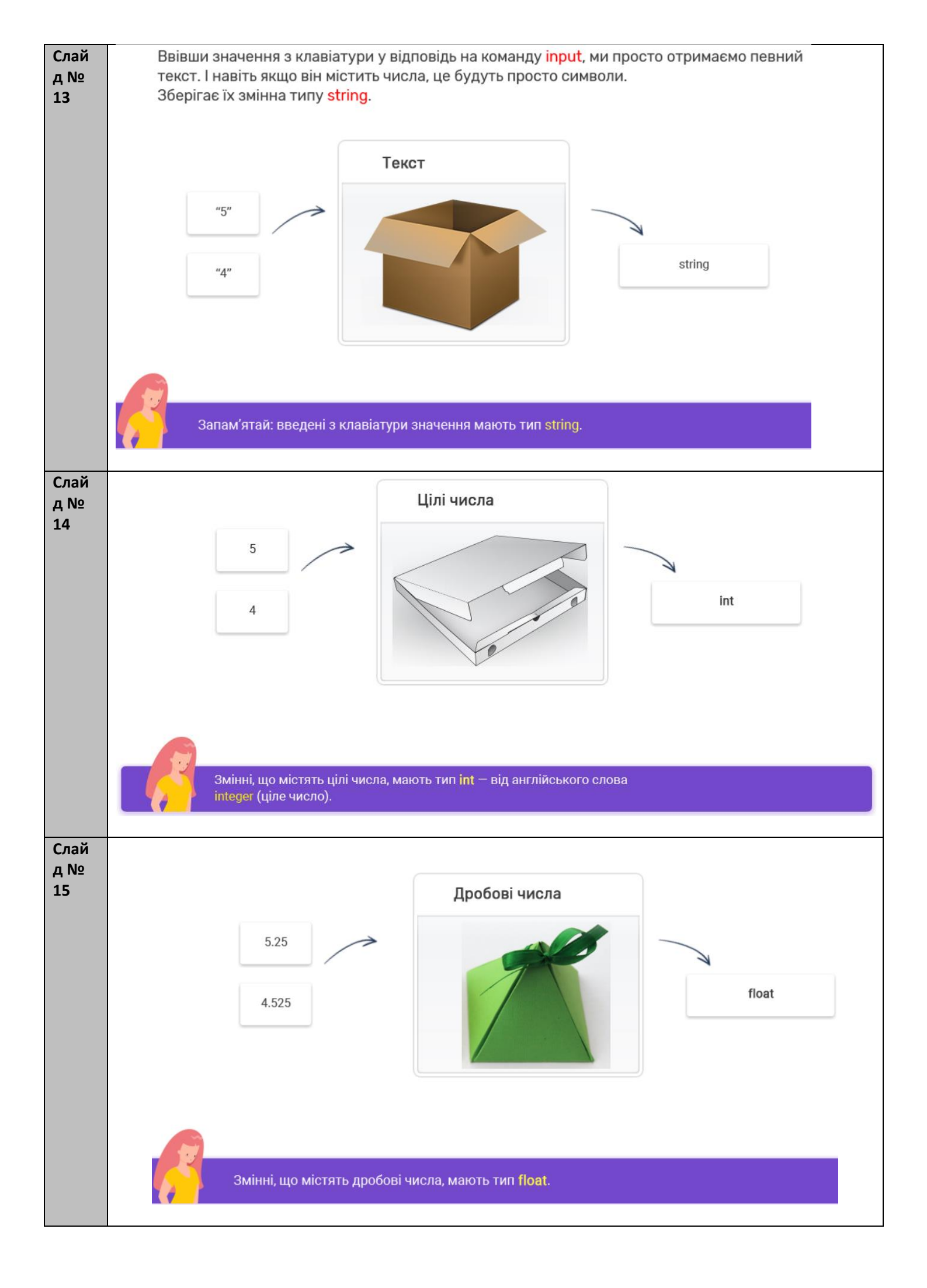

| Слай<br>д №       | За допомогою спеціальних команд можна текст перетворити на число.                                                                  |
|-------------------|----------------------------------------------------------------------------------------------------|
| 16                | y=int(x) — перетворює текстову змінну x на цілочисельну змінну y                                                                   |
|                   | <b>y=float(x)</b> — перетворює текстову змінну <b>x</b> на дробову змінну <b>y</b>                                                 |
|                   | Наприклад                                                                                                    |
|                   | a = int(input("Введи число")) а – ціле число                                                                                       |
|                   | a = float(input("Введи число")) а – дробове число                                                                                  |
|                   | Запам'ятай спеціальні функції для перетворення тексту на число.                                                                    |
| Слай<br>д №<br>17 | Коли ми ввели текст <mark>4</mark> та <mark>5</mark> , Python склав цей текст, приписуючи символи<br>один до одного.               |
|                   | "5" <b>+</b> "4"="54"                                                                                                    |
|                   | Це навіть не помилка, ми ж не побачили ніяких червоних зауважень. Шкода, але такі<br>помилки Python не допомагає нам відловлювати. |
|                   | Отже, усі програми ми маємо перевіряти на відповідність поставленим вимогам самостійно.                                            |
|                   | Якщо програма мала додавати два числа, то її результатом має бути сума цих чисел, а не якась абракадабра.                          |
|                   | Далі Олесь продемонструє, як уникнути такої помилки.                                                                               |

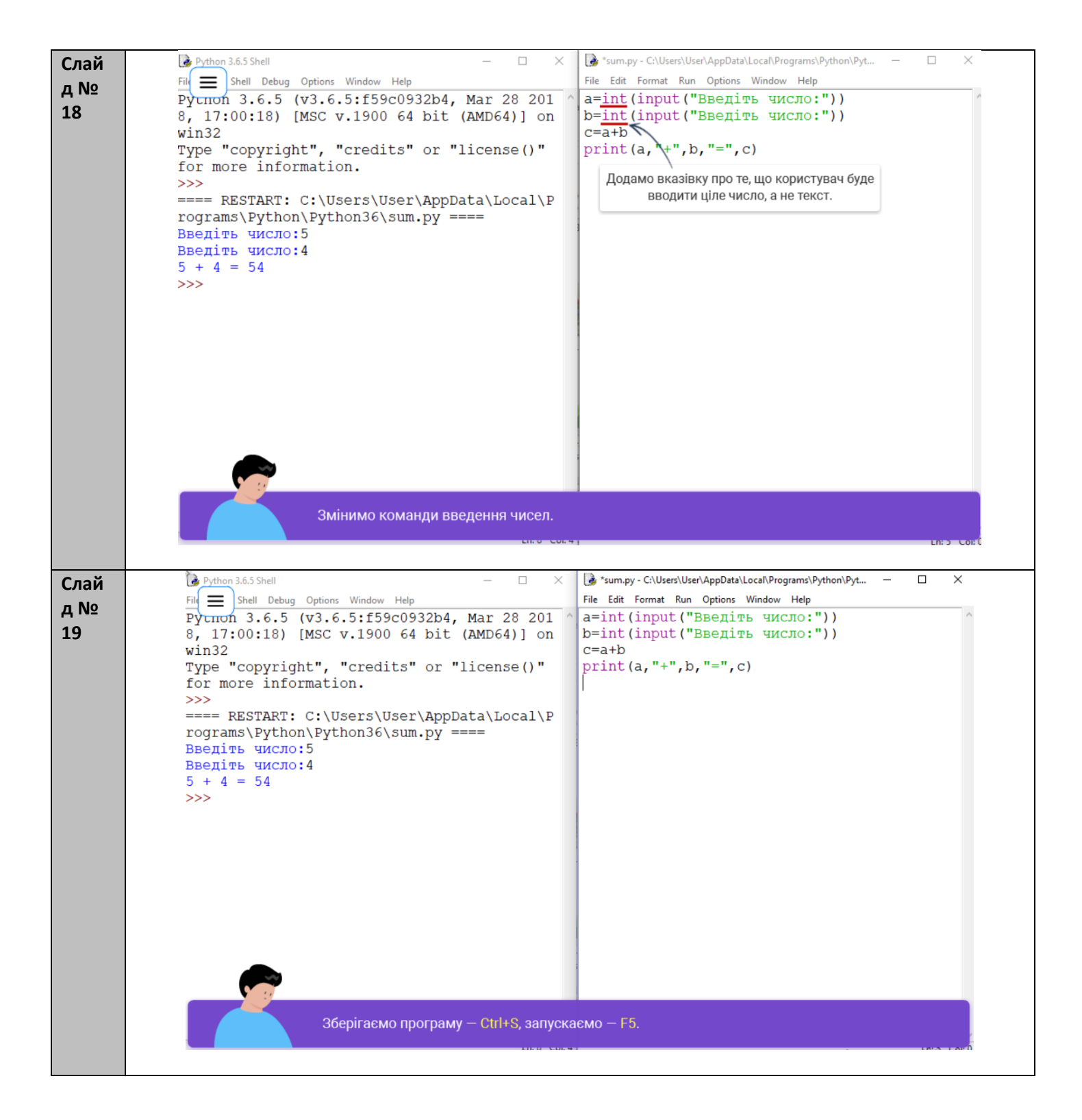

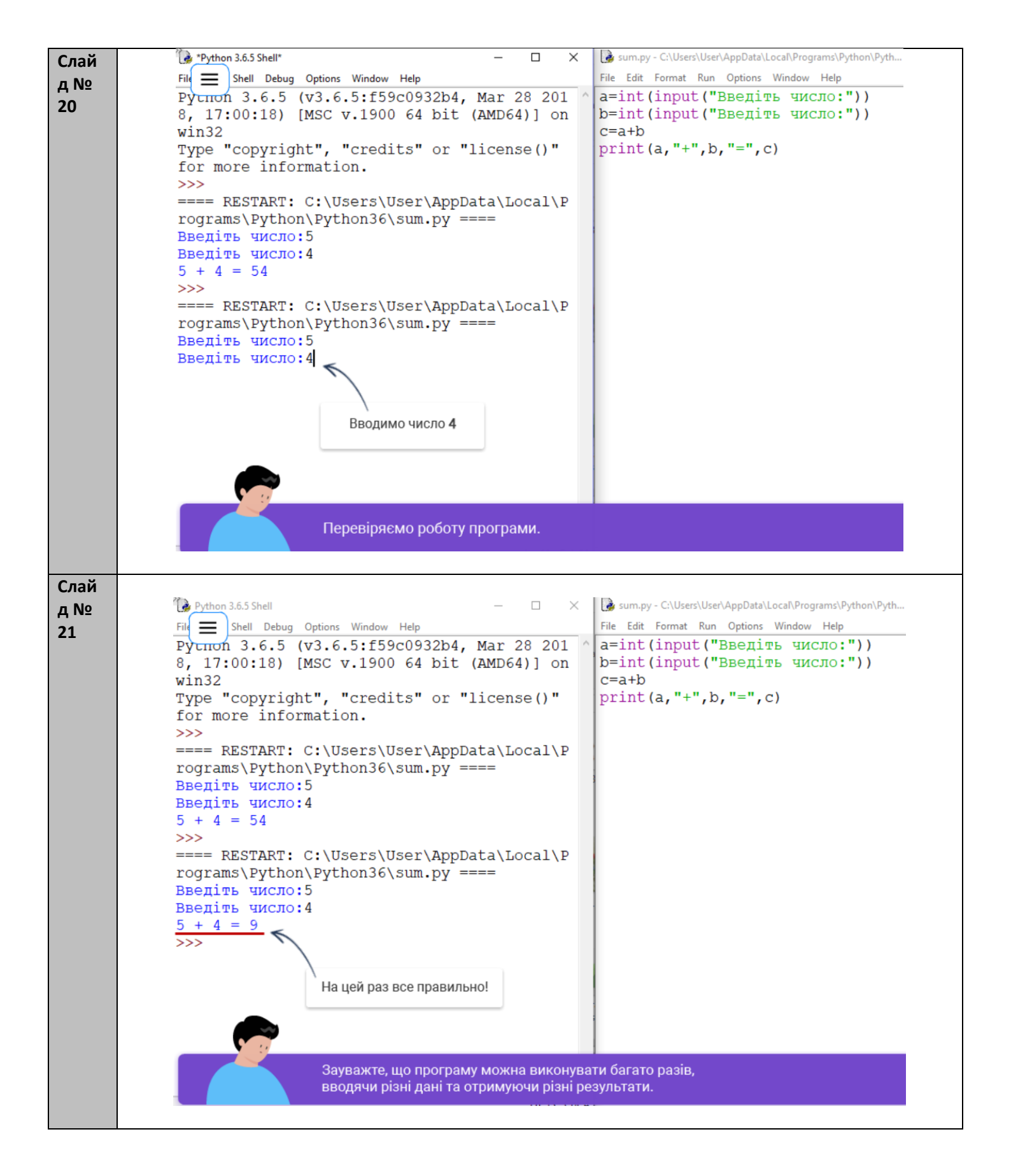

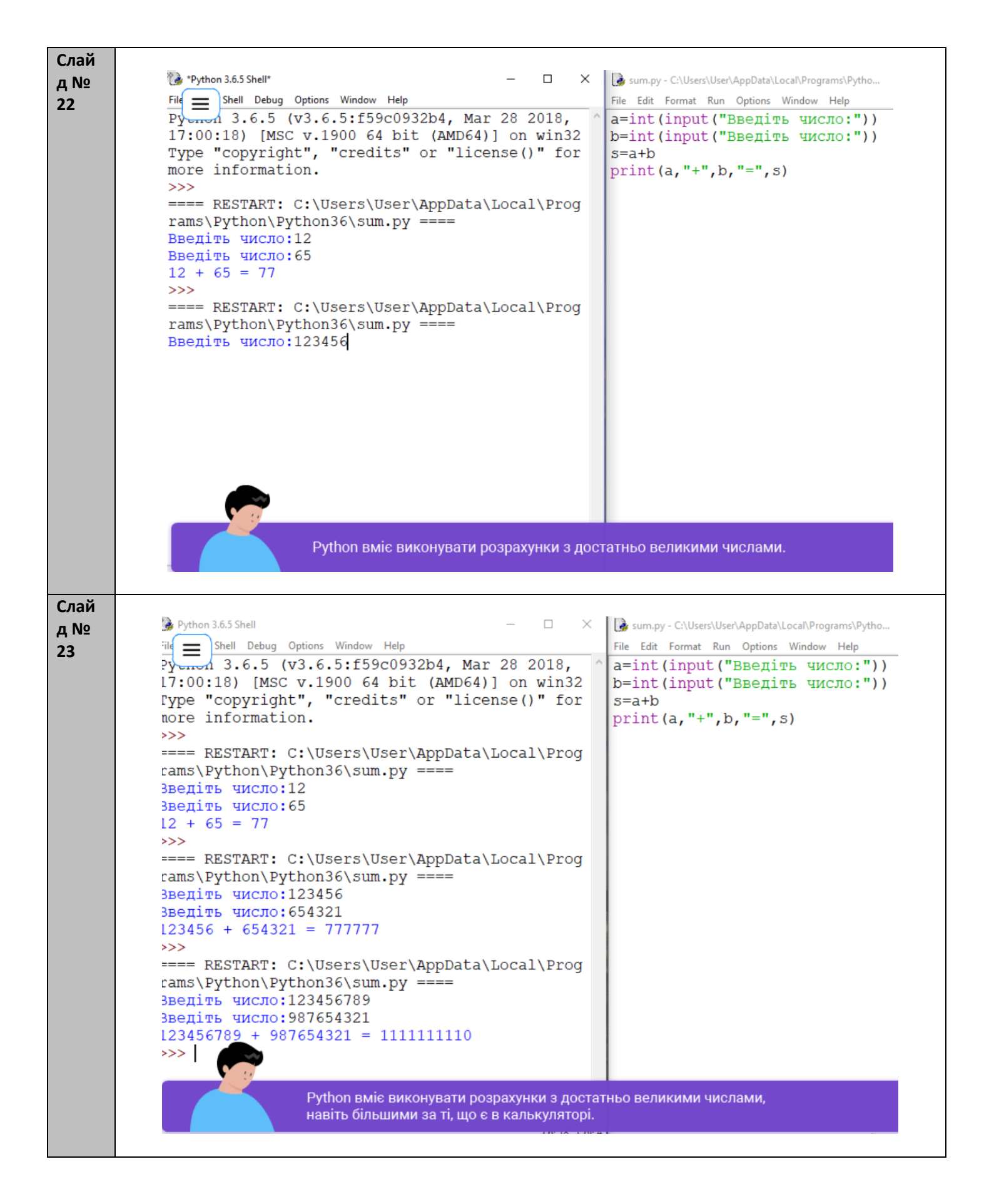

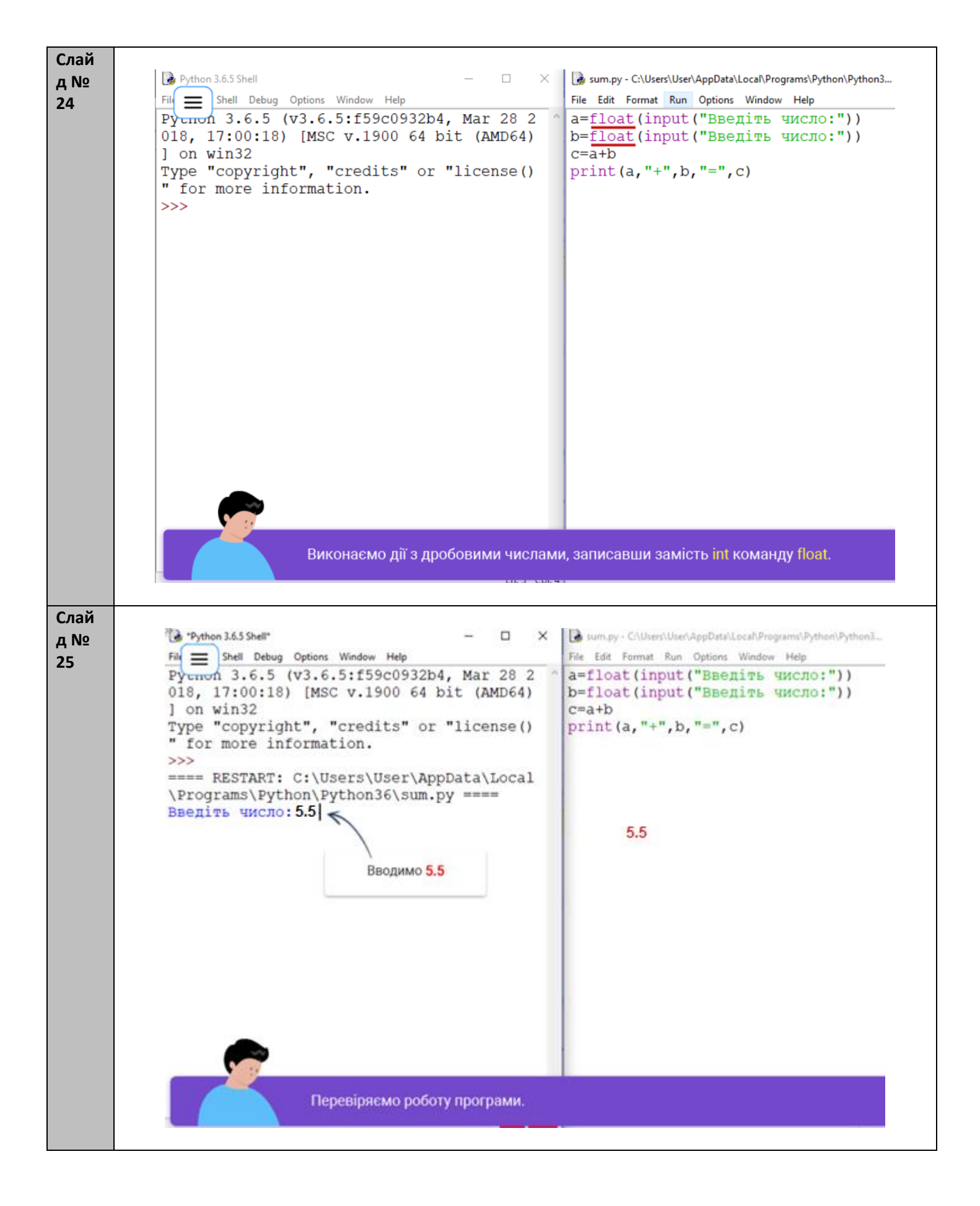

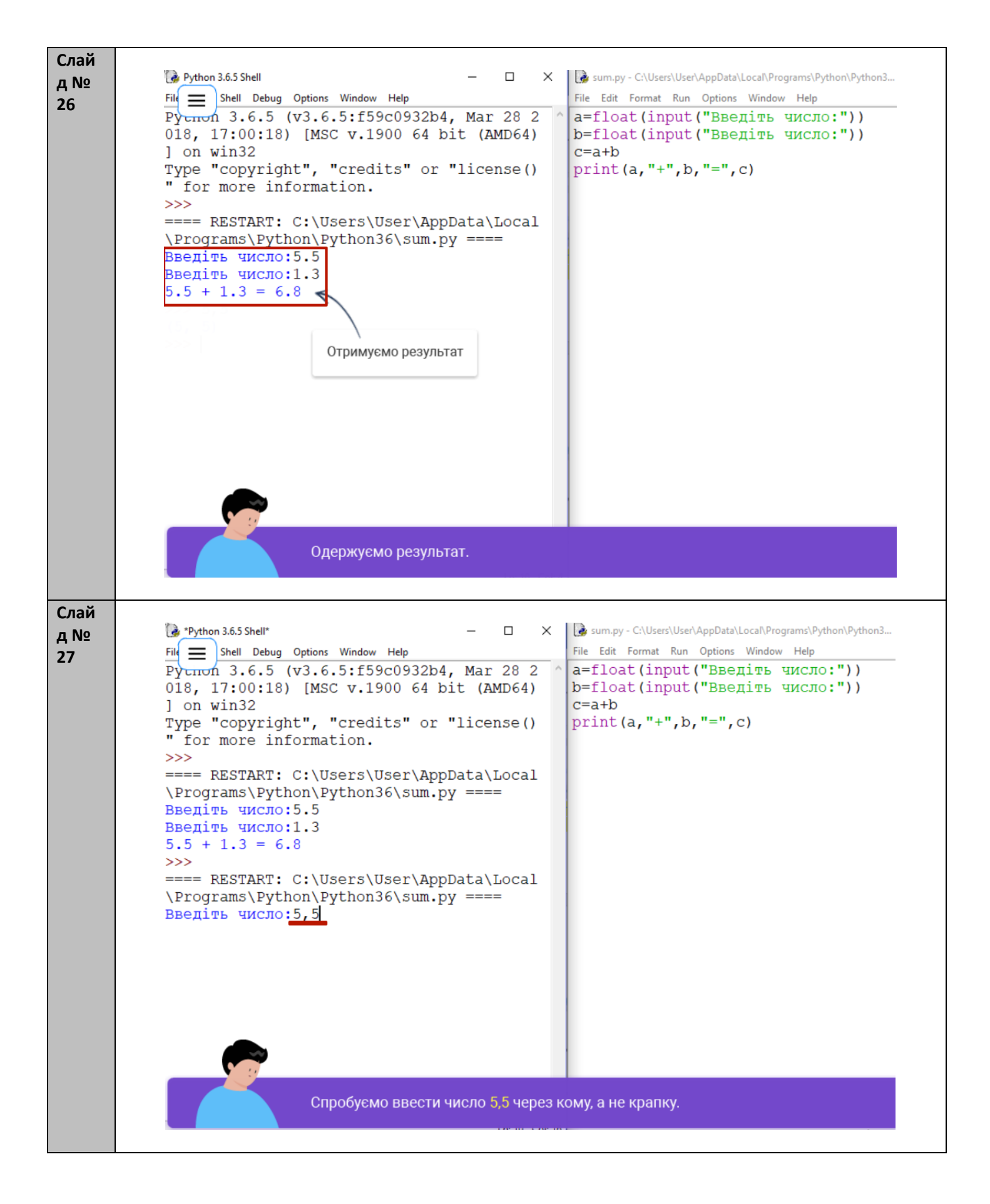

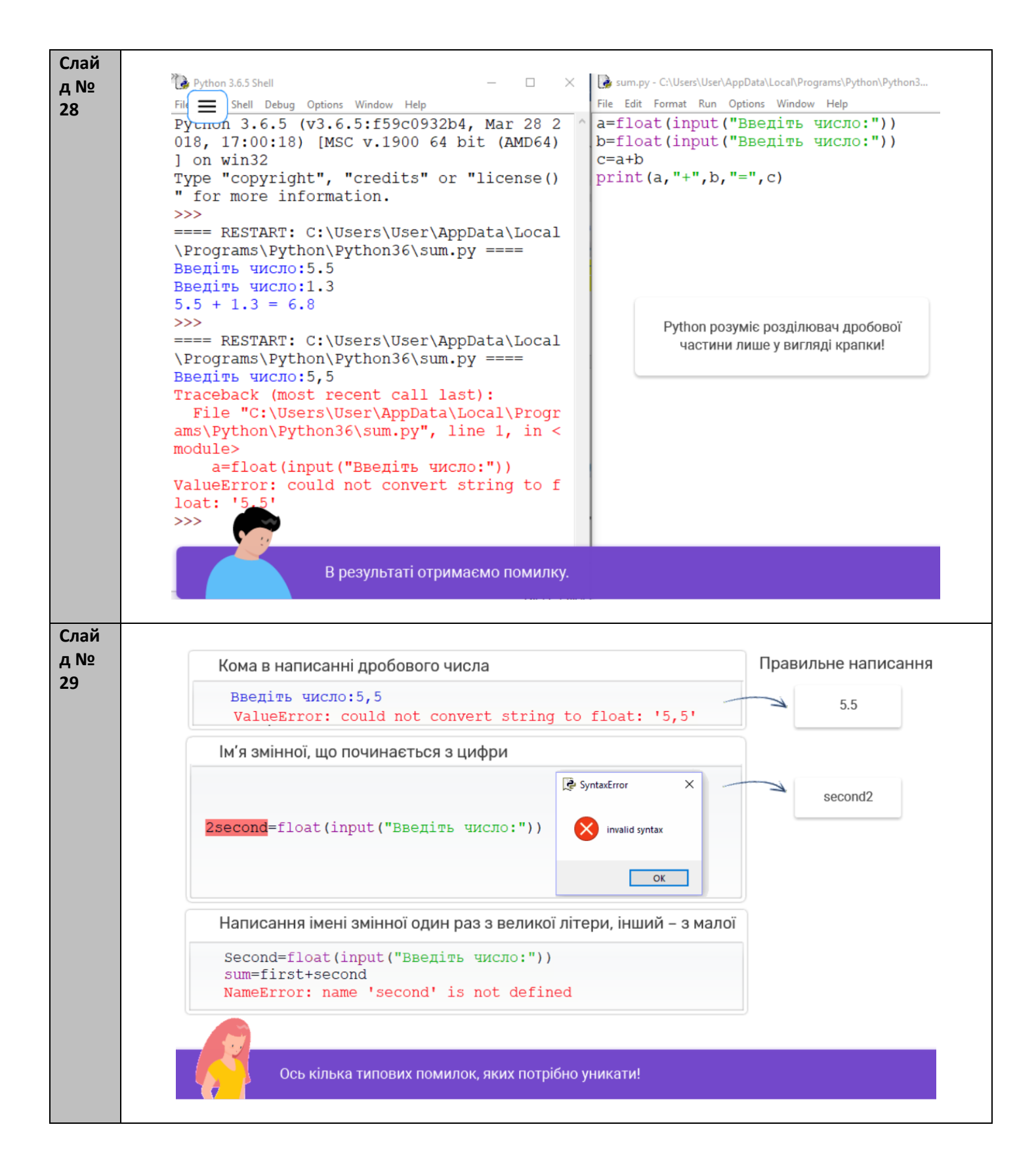

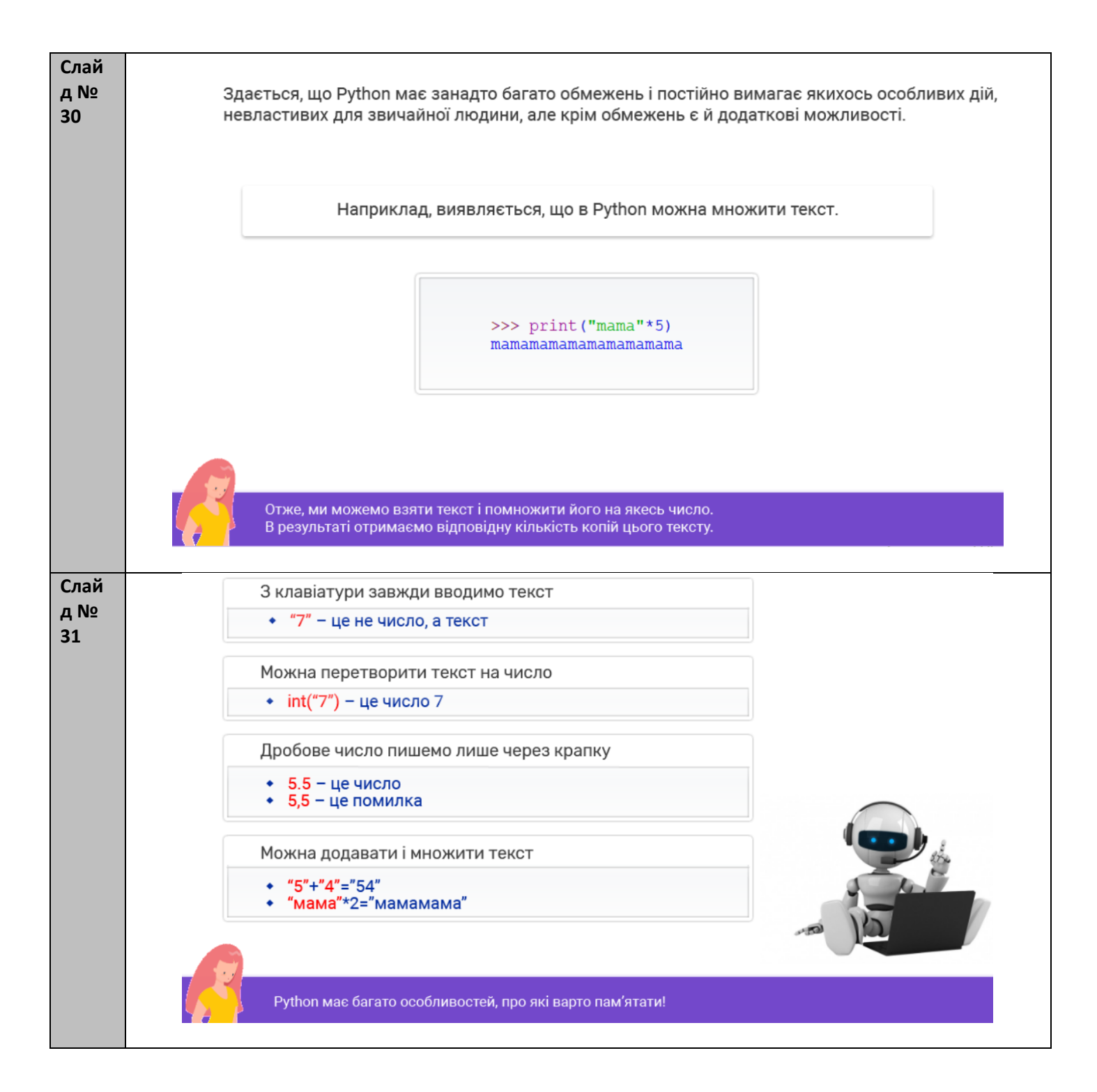

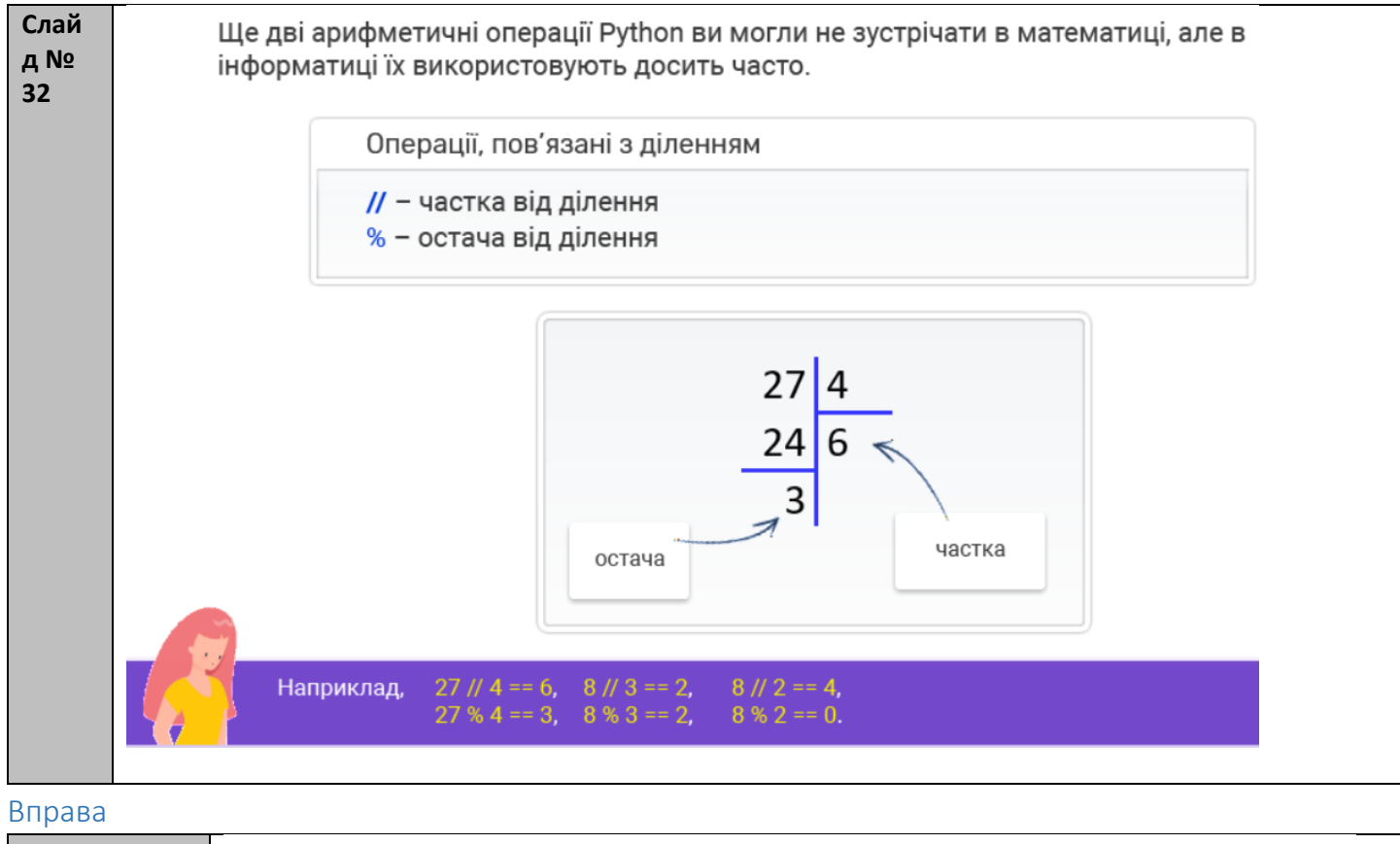

|                           | озв язання                                                                                              | ограму                 | зори про<br>Python.           | <mark>ва 1.</mark> Сте<br>довищі І   |
|---------------------------|----------------------------------------------------------------------------------------------------|------------------------|-------------------------------|--------------------------------------|
|                           |                                                                                                    |                        |                               | Вадача                               |
|                           | у <mark>а</mark> та ширину <mark>b</mark> ,                                                             | має довжину            | клумби, що і<br>іджанці.      | а 1 м² площі н<br>рипадає 4 са       |
|                           | <ul> <li>Потрібно порахувати довжину огорожі та кількість<br/>саджанців, які треба закупити.</li> </ul> |                        |                               |                                      |
| and the second second     | ні дані                                                                                                 | Вихіді                 | і дані                        | Вхідн                                |
|                           | Саджанці                                                                                                | Огорожа                | Ширина                        | Довжина                              |
| Contraction of the second | 24                                                                                                    | 10                     | 3                             | 2                                    |
|                           | 500                                                                                                    | 60                     | 25                            | 5                                    |
|                           | 32                                                                                                    | 18                     | 8                             | 1                                    |
|                           | 321768                                                                                                  | 1554                   | 654                           | 123                                  |
|                           | саджанці<br>24<br>500<br>32<br>321768                                                                   | 10<br>60<br>18<br>1554 | ширина<br>3<br>25<br>8<br>654 | <u>довжина</u><br>2<br>5<br>1<br>123 |

### Вправа № 2

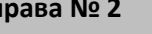

# Вправа 2. Створи програму розв'язання задачі в середовищі Python.

#### Задача

Ø

• Додатково спробуй порахувати довжину огорожі та кількість саджанців для круглої клумби, радіус якої вводить користувач.

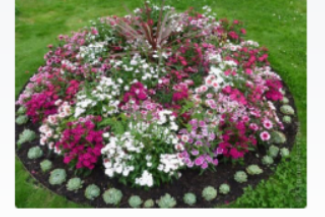

Розв'яжи задачу в середовищі Python.

| Задача                                                                                                    |                                                                                                    |
|----------------------------------------------------------------------------------------------------|----------------------------------------------------------------------------------------------------|
| Левко сів виконувати домашнє завдання і просидів за столом 2 години. З них х хвилин він чухав потилицю і дивився у вікно, z - щукав у письмовому столі гумку, щоб стерти у підручнику з англійської мови карикатуру на свого товариша, на малювання якої він витратив перед цим у хвилин. Решту часу Левко перекладав англійські слова. Скільки слів він встиг перекласти, якщо переклад одного слова у нього займав 5 хвилин? |                                                                                                    |
|                                                                                                    | Задача<br>Левко сів виконувати домашнє завдання і просидів за<br>столом 2 години.<br>З них x хвилин він чухав потилицю і дивився у вікно, z -<br>шукав у письмовому столі гумку, щоб стерти у підручнику з<br>англійської мови карикатуру на свого товариша, на<br>малювання якої він витратив перед цим y хвилин.<br>Решту часу Левко перекладав англійські слова. Скільки<br>слів він встиг перекласти, якщо переклад одного слова у<br>нього займав 5 хвилин? |

| Слайд № 34 | Вихідними даними, які ми очікуємо побачити в результат<br>питання. Тобто кількість слів, які учень переклав.                                                                                                    | і, буде відповідь на поставлене                         |
|------------|----------------------------------------------------------------------------------------------------|---------------------------------------------------------|
|            | Вхідні дані                                                                                                    |                                                         |
|            | Вводимо з клавіатури три цілих числа <mark>x, y, z</mark> .                                                                                                    |                                                         |
|            | Вихідні дані                                                                                                    |                                                         |
|            | На екран виводиться одне число – шукана кількісти                                                                                                    | ь слів.                                                 |
|            | Визначимо вхідні та вихідні дані.                                                                                                    |                                                         |
| Слайд № 35 | Розглянемо алгоритм розв'язання задачі на прикладі деяких                                                                                                    | вхідних даних.                                          |
|            | Вхідні дані                                                                                                    |                                                         |
|            | Вводимо з клавіатури три цілих числа <b>х, у, z</b> .                                                                                                    | 2 години = 120 хвилин                                   |
|            | Вихідні дані                                                                                                    | 120 - (10+25+8) = 77 (хв) -<br>час на переклад слів     |
|            | На екран виводиться одне число – шукана кількість слів.                                                                                                    | 77 : 5 = 15,4 (сл.) -<br>кількість перекладених слів    |
|            | Приклад вхідних і вихідних даних                                                                                                    |                                                         |
|            | Вхід: 10 25 8<br>Вихід: 15                                                                                                    | тільки цілу кількість слів,<br>відповідь буде - 15 слів |
| Слайд № 36 | Ось позначення і формули, необхідні<br>для розв'язання задачі.                                                                                                    |                                                         |
|            | Програма "Учень"                                                                                                    |                                                         |
|            | <ul> <li>х – потилиця і вікно</li> <li>у – малювання</li> <li>z – пошук гумки</li> <li>k – час на переклад<br/>k = 120 – (x + y + z)</li> <li>s – кількість слів</li> <li>на одне слово 5 хвилин</li> <li>s = k // 5</li> </ul> |                                                         |
|            | Тепер ти можеш виконати вправу!                                                                                                    |                                                         |

### Вправа

Вправа № 3

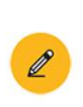

Вправа 3. Створи програму розв'язання задачі в середовищі Python.

#### Задача

Левко сів виконувати домашнє завдання і просидів за столом 2 години.

З них **х** хвилин він чухав потилицю і дивився у вікно, **z** – шукав у письмовому столі гумку, щоб стерти у підручнику з англійської мови карикатуру на свого товариша, на малювання якої він витратив перед цим **у** хвилин.

Решту часу Левко перекладав англійські слова. Скільки слів він встиг перекласти, якщо переклад одного слова у нього займав 5 хвилин?

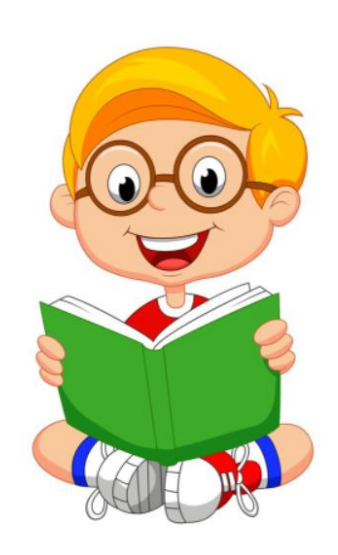

Розв'яжи задачу в середовищі Python.

| Слайд № 37 |                                                                             |
|------------|-----------------------------------------------------------------------------|
|            | Python 3.6.5 Shell − □ ×      A * Untitled* −                               |
|            | File Edit Format Run Options Window Help                                    |
|            | Руспол 3.6.5 (v3.6.5:f59c0932b4, Mar 28 20 x=int(input("Чухання потилиці")) |
|            | $\gamma = int(input("MajkBaHHA kapukaTypu"))$                               |
|            | Type "copyright", "credits" or "license()"                                  |
|            | for more information.                                                       |
|            | >>>                                                                         |
|            |                                                                             |
|            | Вхідні дані                                                                 |
|            |                                                                             |
|            |                                                                             |
|            |                                                                             |
|            |                                                                             |
|            |                                                                             |
|            |                                                                             |
|            |                                                                             |
|            |                                                                             |
|            |                                                                             |
|            |                                                                             |
|            |                                                                             |
|            |                                                                             |
|            |                                                                             |
|            |                                                                             |
|            | Напишемо програму. Спочатку введемо дані.                                   |
|            |                                                                             |
|            |                                                                             |

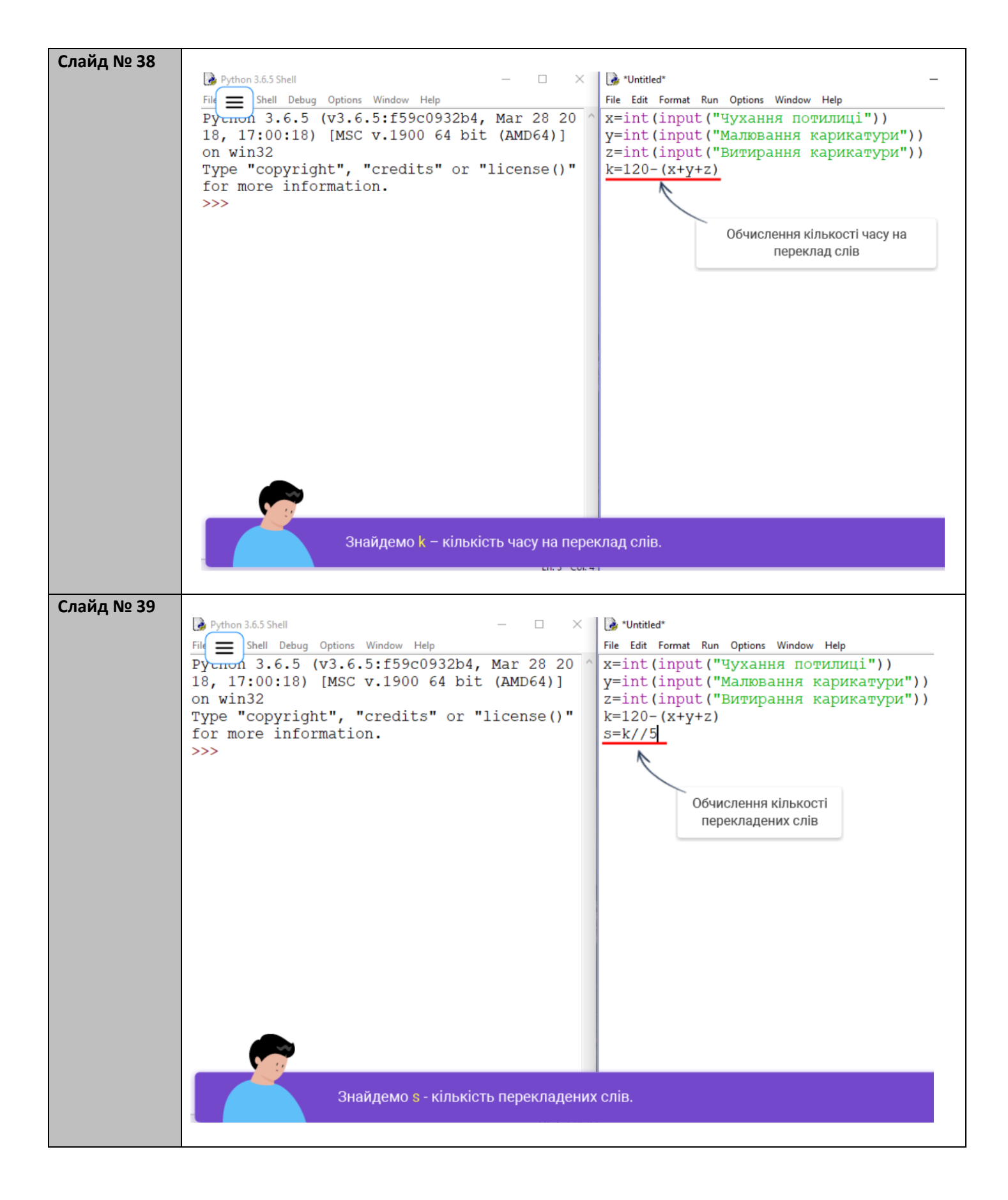

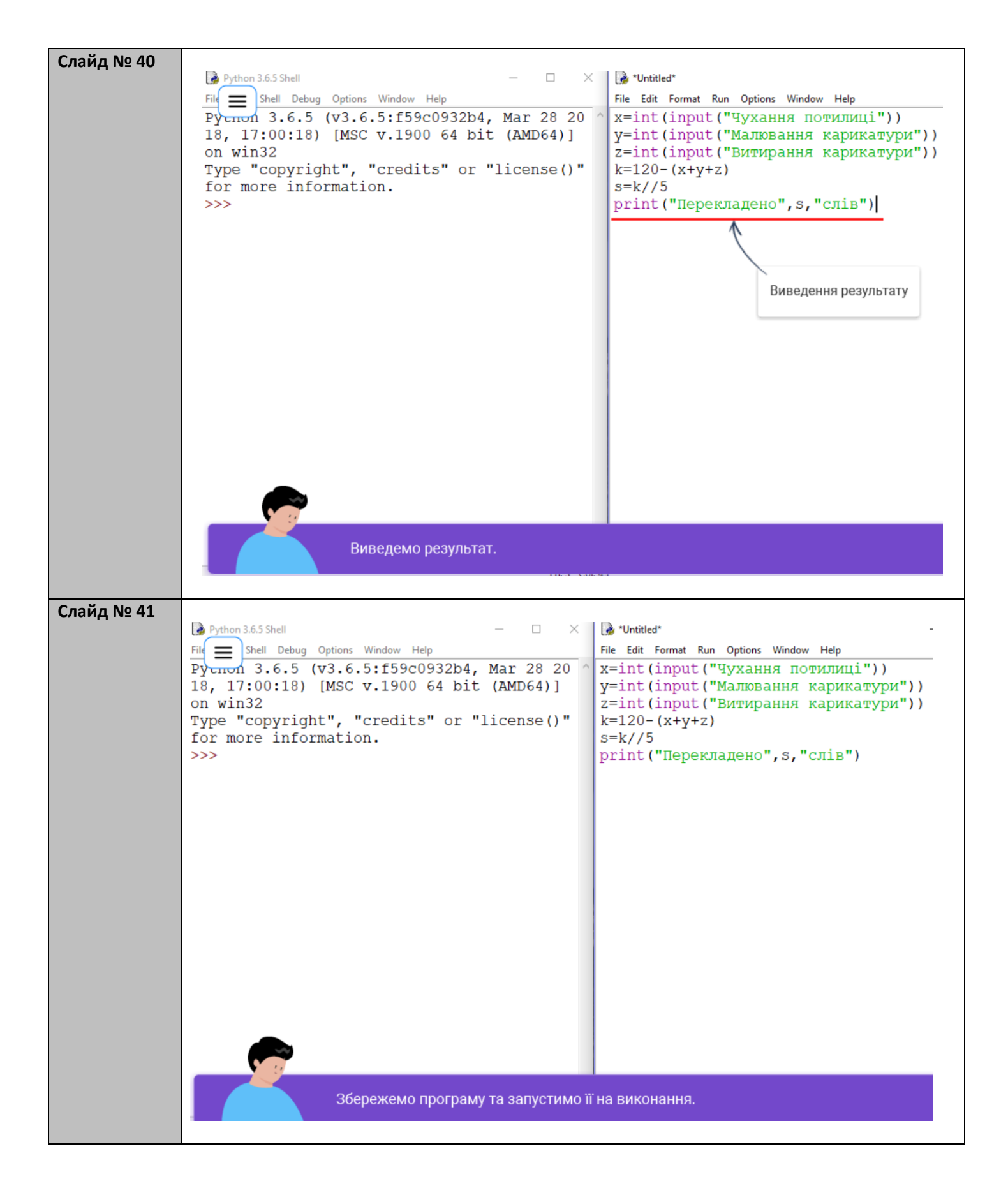

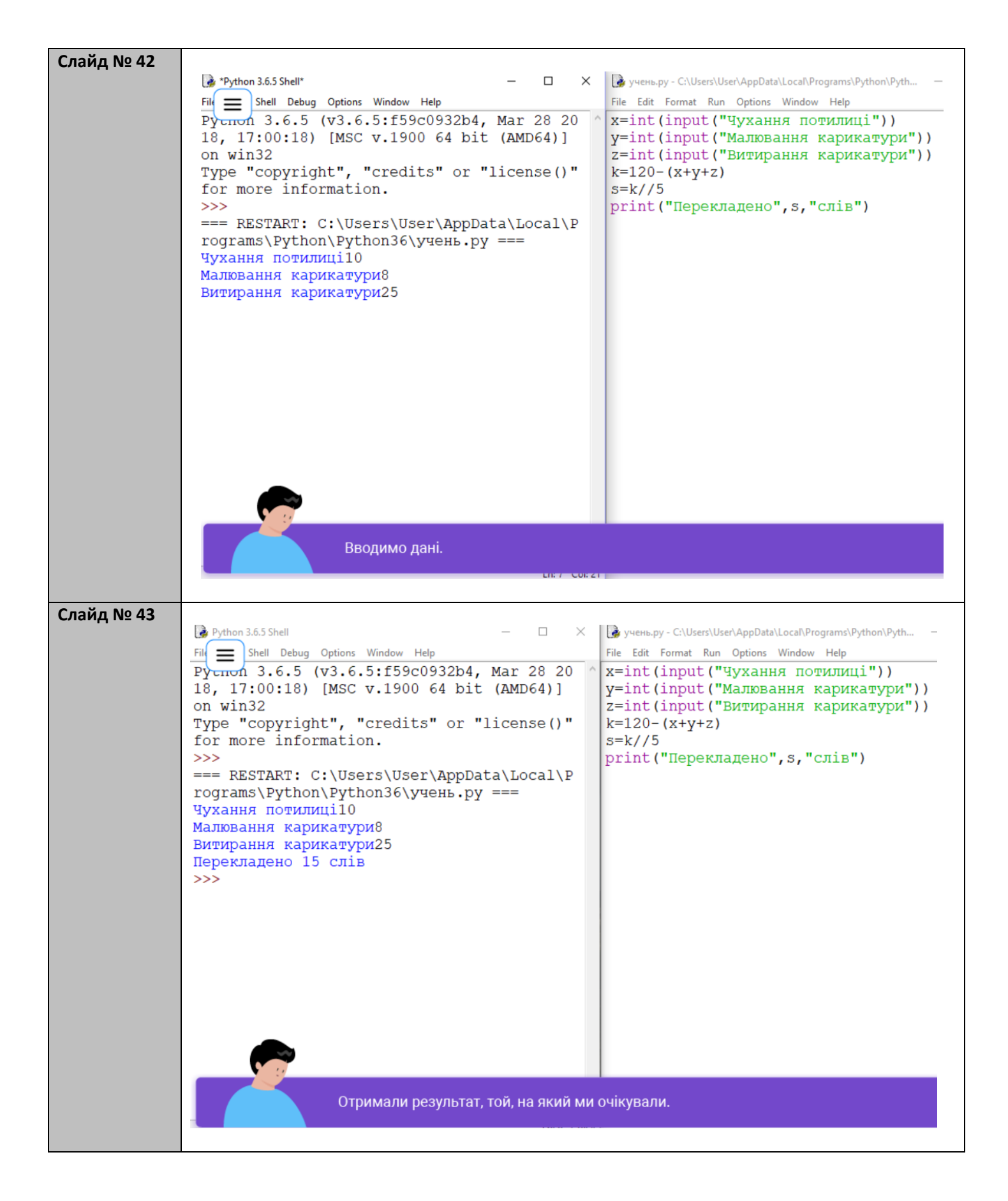

|          | Задача                                                                                                    |                                                                                                    |
|----------|----------------------------------------------------------------------------------------------------|----------------------------------------------------------------------------------------------------|
|          |                                                                                                    |                                                                                                    |
|          | Якщо на шальку терезів посадити<br>Даринку, яка важить <b>d</b> кг і Наталю,<br>яка важить на 5 кг більше, а на<br>іншу шальку насипати <b>k</b> кг цукерок,<br>то скільки цукерок потрібно з'їсти<br>дівчаткам, щоб шальки терезів<br>врівноважилися? |                                                                                                    |
|          | d<br>Зауваження. Вважаємо, що цукерок<br>насипали стільки, що вони<br>переважили дівчат.                                                                                                    | d+5 k                                                                                                    |
| айд № 45 | Ще одна задача, нехай не дуже практична, але смачна                                                                                                    | a.                                                                                                    |
|          | Розглянемо алгоритм розв'язання задачі на приклад                                                                                                    | ці деяких вхідних даних                                                                                                    |
|          | Розглянемо алгоритм розв'язання задачі на приклад<br>Вхідні дані                                                                                                    | ці деяких вхідних даних                                                                                                    |
|          | Розглянемо алгоритм розв'язання задачі на приклад<br>Вхідні дані<br>Вводимо з клавіатури два цілих числа <b>d</b> і <b>k</b> .                                                                                                    | ці деяких вхідних даних<br>40 + 5 = 45 (кг) - вага Наталі                                                                                               |
|          | Розглянемо алгоритм розв'язання задачі на приклад<br>Вхідні дані<br>Вводимо з клавіатури два цілих числа <b>d i k</b> .<br>Вихідні дані                                                                                                    | ці деяких вхідних даних<br>40 + 5 = 45 (кг) - вага Наталі<br>40 + 45 =85 (кг) -<br>вага дівчаток                                                        |
|          | Розглянемо алгоритм розв'язання задачі на приклад<br>Вхідні дані<br>Вводимо з клавіатури два цілих числа <b>d</b> і <b>k</b> .<br>Вихідні дані<br>На екран виводиться одне число ( <b>s</b> ).                                                         | ці деяких вхідних даних<br>40 + 5 = 45 (кг) - вага Наталі<br>40 + 45 = 85 (кг) -<br>вага дівчаток<br>88 - 85 = 3 (кг) - різниця між                     |
|          | Розглянемо алгоритм розв'язання задачі на приклад<br>Вхідні дані<br>Вводимо з клавіатури два цілих числа d і k.<br>Вихідні дані<br>На екран виводиться одне число (s).<br>Приклад вхідних і вихідних даних                                             | ці деяких вхідних даних<br>40 + 5 = 45 (кг) - вага Наталі<br>40 + 45 = 85 (кг) -<br>вага дівчаток<br>88 - 85 = 3 (кг) - різниця між<br>шальками терезів |

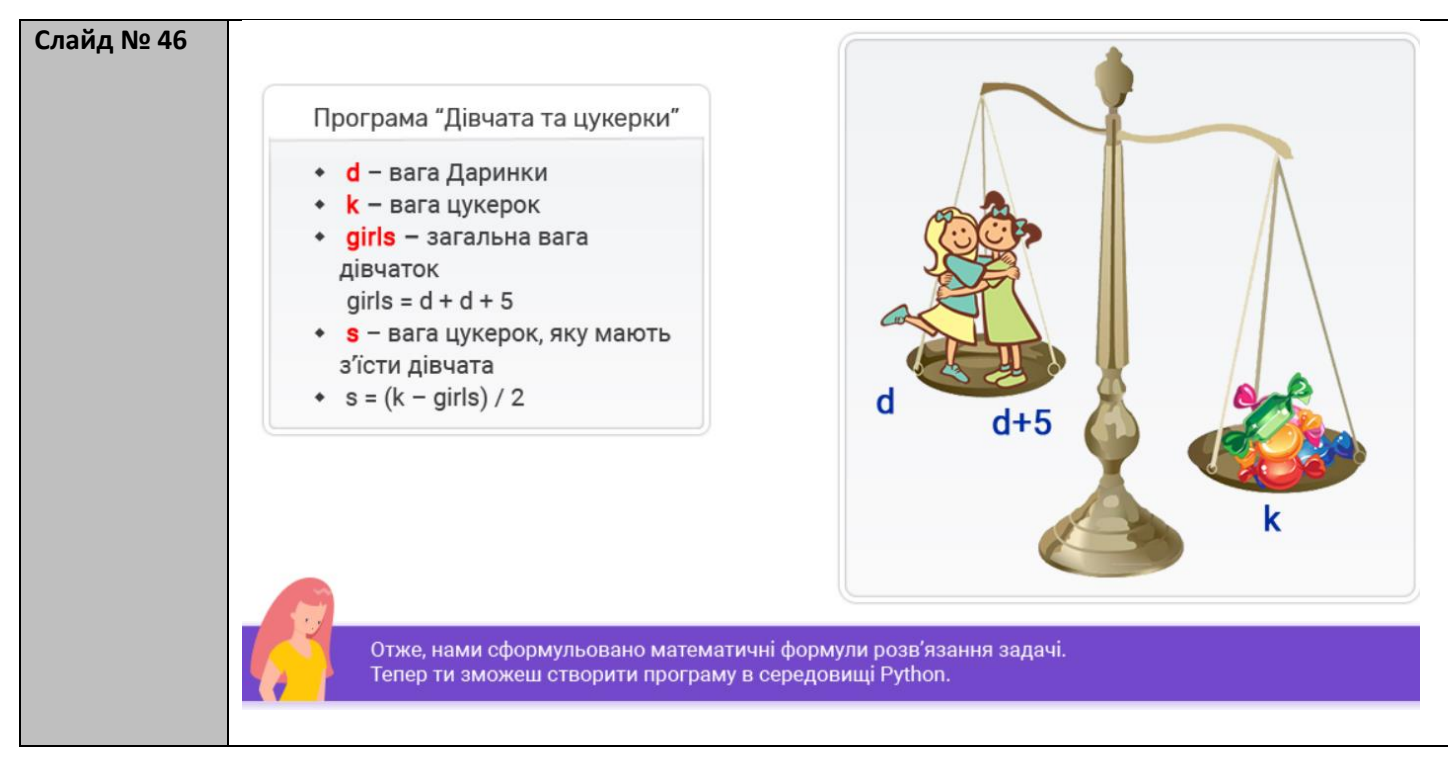

# Вправа

| Задача                                                                                                    | 7     |  |
|----------------------------------------------------------------------------------------------------|-------|--|
| Якщо на шальку терезів посадити<br>Даринку, яка важить <b>d</b> кг, і Наталю,<br>яка важить на 5 кг більше, а на<br>іншу шальку насипати <b>k</b> кг цукерок,<br>то скільки цукерок потрібно з'їсти<br>дівчаткам, щоб шальки терезів<br>врівноважилися? | d d+5 |  |
|                                                                                                    | k k   |  |

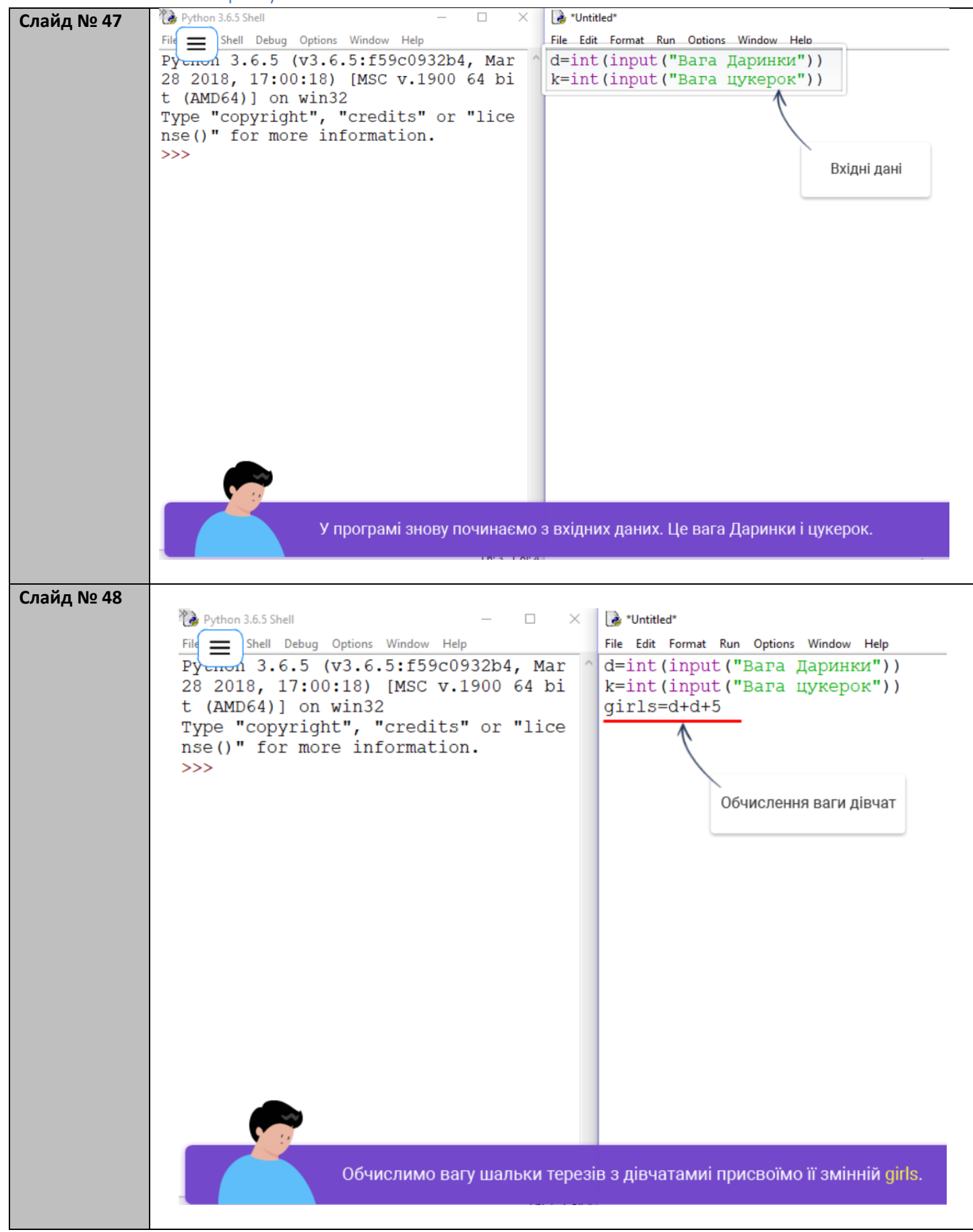

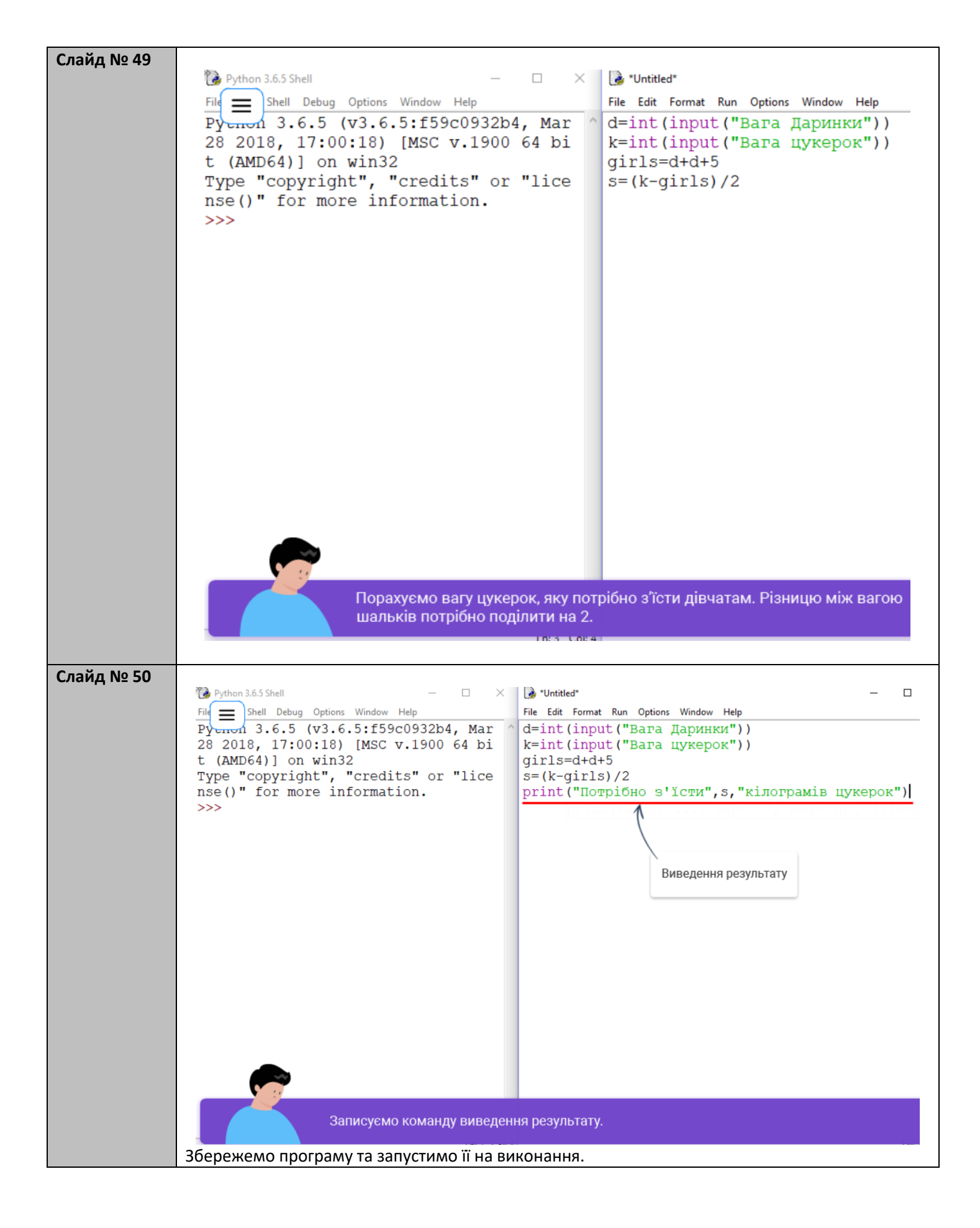

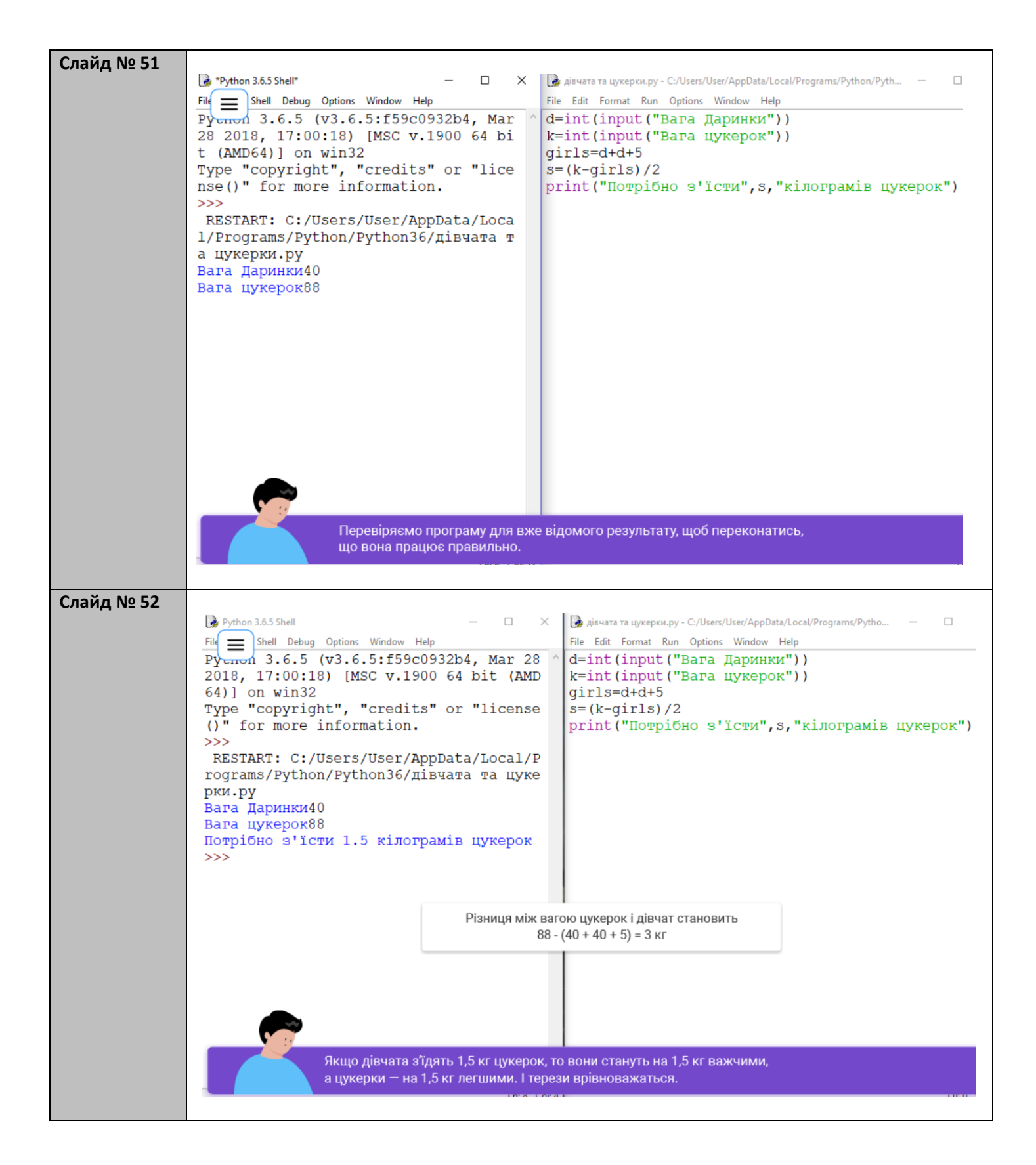

#